## <u>MF628Cw 安裝 Win 10 透過無線 LAN 連線連接印表機之驅動程式步驟</u> <u>The Driver installation procedure for MF628Cw (Via Wi-Fi)</u>

1. 先將打印機連接到路由器,詳細可參考以下步驟:

(The Connection by selecting a wireless router)

2. 在主畫面中點選「功能表」

(Tap "Menu" in the Home Screen)

3. 點選「網路設定」

(Tap "Network Settings")

- 若顯示 PIN 碼輸入畫面,請便用數字鍵輸入 PIN 碼,然後點選「套用」
- If a screen for entering a PIN is displayed, enter the PIN with the numeric keys and tap "Apply"
- 4. 點選「無線區域網路」

(Tap "Select Wired/Wireless LAN" and tap Wireless LAN)

- 若顯示 <是否啟用無線區域網路?>訊息,點選 <是>
- If display "DO you Want to use the wireless LAN to connect the computer?", Tap "Yes"

| 選擇區域網路<br>有線區域網路<br>無線區域網路 | 設定已套用。 |
|----------------------------|--------|
|                            |        |

5. 點選 <SSID 設定> (Tap "SSID setting")

| 無線區域網路設定    |
|-------------|
| WPS 按鈕模式    |
| WPS PIN 碼模式 |
| SSID 設定     |
| 省電模式        |
| 無線區域網路資訊    |

6. 點選 <選擇存取點> (Tap "Select Access Point")

| SSID 設定<br>選擇存取點 | 正在搜尋 |
|------------------|------|
| 手動輸入             |      |
|                  | Ø    |

#### 7. 選擇無線區域網路路由器

選擇與您記下的 SSID 相符的路由器

(Select the router who's SSID matches the one that you have written down)

| 選擇   | 存取點     |     |
|------|---------|-----|
| Tall | SSID_01 |     |
| Tal  | SSID_02 | -   |
| Tal  | SSID_03 | 1/2 |
| Tal  | SSID_04 |     |
| Tail | SSID_05 | -   |

8. 輸入您記下的網路鍵值

使用數字鍵輸入網路金鑰(路由器密碼),然後點選 <套用>

(Enter the network key using the numeric keys, and tap "Apply")

WEP

#### WPA-PSK 或 WPA2-PSK

| WEP 鍵值(5-26 個字<br><sup></sup> | 元)<br>A |
|-------------------------------|---------|
| XXXXXXXX                      |         |
| 符號                            | < ►     |
| A/a/12                        | 套用      |

| PSK (8-64 個字元)<br><sup>38</sup> 6 |    |   | A |
|-----------------------------------|----|---|---|
| XXXXXXXX                          |    |   |   |
| 符號                                | 4  | ► |   |
| A/a/12                            | 套戶 | Ħ |   |

9. 點選 <是>

(Tap "yes" for "Do you want to connect for the new setting?")

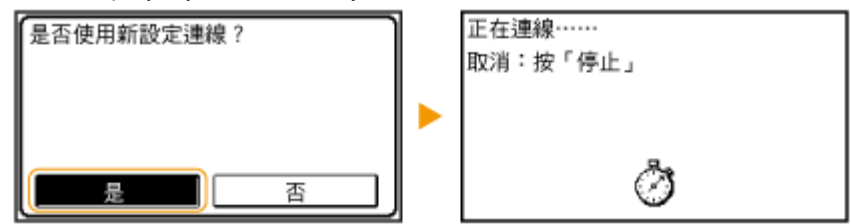

10. 確認控制面板上的 Wi-Fi 指示燈閃爍

偵測到無線路由器時,Wi-Fi 指示燈閃爍

(The Wi-Fi indicator blinks when a wireless router is detected)

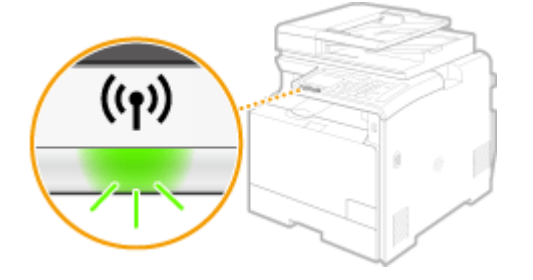

## 11. 設定完成時,會顯示以下畫面,約2秒後 Wi-Fi 指示燈隨即亮起

(When the setup is completed, the screen below is displayed, and approximately 2 seconds later, the Wi-Fi indicator lights up)

| 已連線。 | (t)) |  |
|------|------|--|
|------|------|--|

等待約2分鐘,直到本機的IP位址設定完成

(Wait approximately 2 minutes until the IP address settings of the machine are completed)

- 12. 到佳能網站 <u>https://hk.canon/en/support/0100684201/5</u> (Win 32bit) <u>https://hk.canon/en/support/0100684301/7</u> (Win 64bit),下載印表機的驅動程式 (Go to: <u>https://hk.canon/en/support/0100684201/5</u> (Win 32bit) <u>https://hk.canon/en/support/0100684301/7</u> (Win 64bit), then download the printer driver)
- 13. 打開安裝驅動程式 (MF Drivers) 安裝檔案 (Open MF Driver Installation File)
- 14. 按「Next」(Press「Next」)

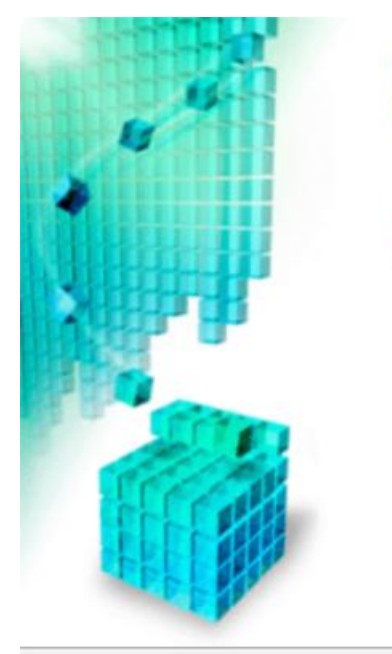

Welcome to the Setup Wizard for the MF drivers

This wizard will install the MF drivers on your computer. To continue, click [Next].

Next > (

Cancel

| 15. | 按 | 「Yes 」 | (Press | 「Yes 」 | ) |
|-----|---|--------|--------|--------|---|
|-----|---|--------|--------|--------|---|

Select the Type of Connection

#### License Agreement

Please read the following license agreement completely and carefully. Click [Yes] to agree to the license agreement.

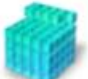

CANON SOFTWARE LICENSE AGREEMENT
IMPORTANT
This is a legal agreement ("Agreement") between you and Canon Inc. ("Canon") and governing
your use of Canon's software programs including the related manuals or any printed material
thereof (the "SOFTWARE") for certain Canon's copying machines, printers and multifunctional
peripherals (the "Products").
READ CAREFULLY AND UNDERSTAND ALL OF THE RIGHTS AND RESTRICTIONS
DESCRIBED IN THIS AGREEMENT BEFORE INSTALLING THE SOFTWARE. BY CLICKING
THE BUTTON INDICATING YOUR ACCEPTANCE AS STATED BELOW OR INSTALLING
Do you agree to the terms in license agreement? **Keak Keak Keak**<p

16. 選擇「Network <u>C</u>onnection (for Network Models)」,按「Next」(Choose

 $\ulcorner$  Network <u>C</u>onnection (for Network Models)  $\_$  , press  $\ulcorner$  Next  $\_$  )

| Select the type of connection between the devi                                      | ice and your comp | outer. |        |
|-------------------------------------------------------------------------------------|-------------------|--------|--------|
| <ul> <li>USB Connection</li> <li>Network Connection (for Network Models)</li> </ul> |                   |        |        |
|                                                                                     |                   |        |        |
|                                                                                     |                   |        |        |
|                                                                                     | < Back            | Next > | Cancel |

**17.** 確定已移除所有防火牆對此程式的封鎖設定,按「是」(Make sure already remove all firewall blocks set against this program)

To use this program, you must remove all firewall blocks set against this program. Do you want to change the Windows Firewall settings so that the Windows Firewall block will be removed? To make this setting effective, it is also necessary to allow exceptions in Windows Firewall.

| 1 | Mar |    |
|---|-----|----|
|   | Yes | IN |

#### 18. 搜尋裝置中(Searching for device...)

| Searching for device |  |
|----------------------|--|
|                      |  |
|                      |  |

19. 確定在列表中選取印表機後按「Next」(Select the device from the device list,

| <ul> <li>Install</li> <li>Set Default Printer</li> <li>Print Test Page</li> <li>✓ Fax (for Su</li> <li>✓ Scanner</li> <li>✓ Canon Drive</li> <li>When you install functions that all added to your compared to your compared to your your your your your your your you</li></ul> | pported Models)<br>r Information Assist Service<br>this service and use shared or local printers,<br>ow you to obtain device information will be<br>mputer. |
|----------------------------------------------------------------------------------------------------|----------------------------------------------------------------------------------------------------|
|----------------------------------------------------------------------------------------------------|----------------------------------------------------------------------------------------------------|

## 20. 按「Next」(Press「Next」)

#### Confirm Settings

Confirm the following setting details.

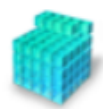

| <ol> <li>Select Device</li> <li>Select Driver</li> <li>Confirm Sett</li> <li>Install</li> <li>Set Default Print</li> <li>Print Test Page</li> </ol> | ings<br>nter | You can change the printer name. If you specify this printer as a shared printer, you can specify the shared printer name and set an additional driver (alternate driver).<br>Confirm the settings, and then click [Next].<br>Printer Port: CNMFNP_DC000000000000000000000000000000000000 |
|----------------------------------------------------------------------------------------------------|--------------|----------------------------------------------------------------------------------------------------|
|                                                                                                    |              | Shared Name:                                                                                                    |
|                                                                                                    |              | Dilveis to Add                                                                                                    |
|                                                                                                    |              | Current Device: 1<br>Number of Devices to Set: 2                                                                                                    |
|                                                                                                    |              | < Back Next > Cancel                                                                                                    |

# 21. 按「Next」(Press「Next」)

#### Confirm Settings

Confirm the following setting details.

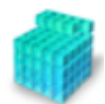

| 1.<br>2.<br><b>3.</b><br>4.<br>5.<br>6. | Select Device<br>Select Driver<br><b>Confirm Settings</b><br>Install<br>Set Default Printer<br>Print Test Page | You can change the fax name. If you specify this fax as a shared<br>fax, you can specify the shared fax name and set an additional<br>driver (alternate driver).<br>Confirm the settings, and then click [Next].<br>Fax<br>Port: CNMFNP_DG000000000000<br>Driver: Canon MF620C Series (FAX)<br>Fax Name: Canon MF620C Series (FAX) |
|-----------------------------------------|----------------------------------------------------------------------------------------------------|----------------------------------------------------------------------------------------------------|
|                                         |                                                                                                    | Use as Shared Fax Shared Name: Drivers to Add Current Device: 2 Number of Devices to Set: 2                                                                                                    |
|                                         |                                                                                                    | < Back Next > Cancel                                                                                                    |

## 22. 按「Start」(Press「Start」)

#### **Confirm Settings**

The setup program will install the drivers with the following settings.

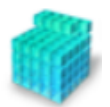

| <ol> <li>Select</li> <li>Select</li> <li>Confl</li> <li>Instal</li> <li>Set E</li> <li>Print</li> </ol> | t Device<br>t Driver<br><b>irm Settings</b><br>l<br>lefault Printer<br>Test Page | Confirm the settings, then click [Start] to start installing.<br>Items for Installation:<br>Port:CNMFNP_DC90000000000<br>Printer:Canon MF620C Series UFRII LT<br>Fax:Canon MF620C Series (FAX)<br>Driver:Canon MF620C Series (FAX)<br>Port:CNMFNPSCAN_DC90000000000<br>Scanner:Canon MF620C ser_DC900000000<br>Driver:Canon MF620C Series |
|----------------------------------------------------------------------------------------------------|----------------------------------------------------------------------------------|----------------------------------------------------------------------------------------------------|
|                                                                                                    |                                                                                  | < Back Start Cancel                                                                                                    |

## 23. 安裝進行中 (Installing printer driver)

#### Install

The program features you selected are being installed.

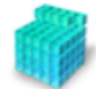

| 1.<br>2.<br>3.<br><b>4.</b><br>5.<br>6. | Select Device<br>Select Driver<br>Confirm Settings<br>Install<br>Set Default Printer<br>Print Test Page | ٩ | Setup Wizard is installing the MF drivers.<br>Status:<br>Installing printer driver | Please wait |
|-----------------------------------------|----------------------------------------------------------------------------------------------------|---|------------------------------------------------------------------------------------|-------------|
|                                         |                                                                                                    |   |                                                                                    | Cancel      |

24. 選擇已安裝的印表機成預設印表機後按「Next」(Set one of the installed printer or fax as the default printer, press「Next」)

## Set Default Printer Set as default printer. The MF drivers have been installed. You can set one of the 1. Select Device installed printers or the installed fax as the default printer. 2. Select Driver Select a device from the following list. Confirm Settings Installed Printer:Canon MF62 Series UFRILLT 4. Install Installed Fax:Canon MF620C Series (FAX) Current Setting:Canon MF720C Series UFRII LT 5. Set Default Printer 6. Print Test Page Exit Next >

25. 可選擇列印測試頁,按「Exit」完成安裝 (Can print a test page, press「Exit」and

#### finish installation)

|  | Print | Test | Page |
|--|-------|------|------|
|--|-------|------|------|

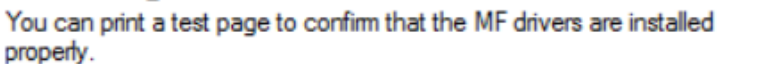

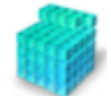

- Select Device
- 2. Select Driver
- Confirm Settings
- 4. Install
- 5. Set Default Printer
- 6. Print Test Page

Print a test page with...

▼ Printer:Canon MF620C Series UFRII LT

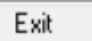

- 26. 到佳能網站 <u>https://hk.canon/en/support/0200563204/4</u> ,下載掃瞄軟件 MF Scan Utility (Go to: <u>https://hk.canon/en/support/0200563204/4</u>, then download the scanner software MF Scan Utility)
- 打開安裝掃描軟件 (MF Scan Utility) 安裝檔案
   Open MF Scan Utility installation file
- 28. 按「Next」(Press「Next」)

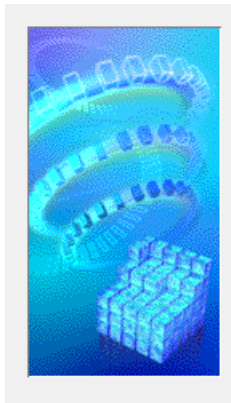

Welcome to the Canon MF Scan Utility setup program. This program will install Canon MF Scan Utility on your computer.

Exit all Windows program before running this setup program.

Click [Cancel] to exit the setup program. Then exit all programs that are running.

| Cance | Next > |
|-------|--------|

### 29. 按「Yes」(Press「Yes」)

CANON SOFTWARE LICENSE AGREEMENT MPORTANT This is a legal agreement ("Agreement") between you and Canon Inc. ("Canon") and govening you use of Canon's software programs including the related manuals or any printed material thereof (the "SOFTWARE") for certain Canon's copying machines, printers and multifunctional peripherals (the "Products"). READ CAREFULLY AND UNDERSTAND ALL OF THE RIGHTS AND RESTRICTIONS DESCRIBED IN THIS AGREEMENT BEFORE INSTALLING THE SOFTWARE. BY CLICKING THE BUTTON INDICATING YOUR ACCEPTANCE AS STATED BELOW OR INSTALLING THE SOFTWARE, YOU AGREE TO BE BOUND BY THE TERMS AND CONDITIONS OF THIS AGREEMENT. IF YOU DO NOT AGREE TO THE POLLOWING TERMS AND CONDITIONS OF THIS AGREEMENT, DO NOT USE THE SOFTWARE. If you accept the agreement, click [Yes]. If you click [No], the installation of Canon MF scan Utility will be canceled.

Before installing the software programs, carefully read the license agreement below.

# 30. 按「Complete」(Press「Complete」)

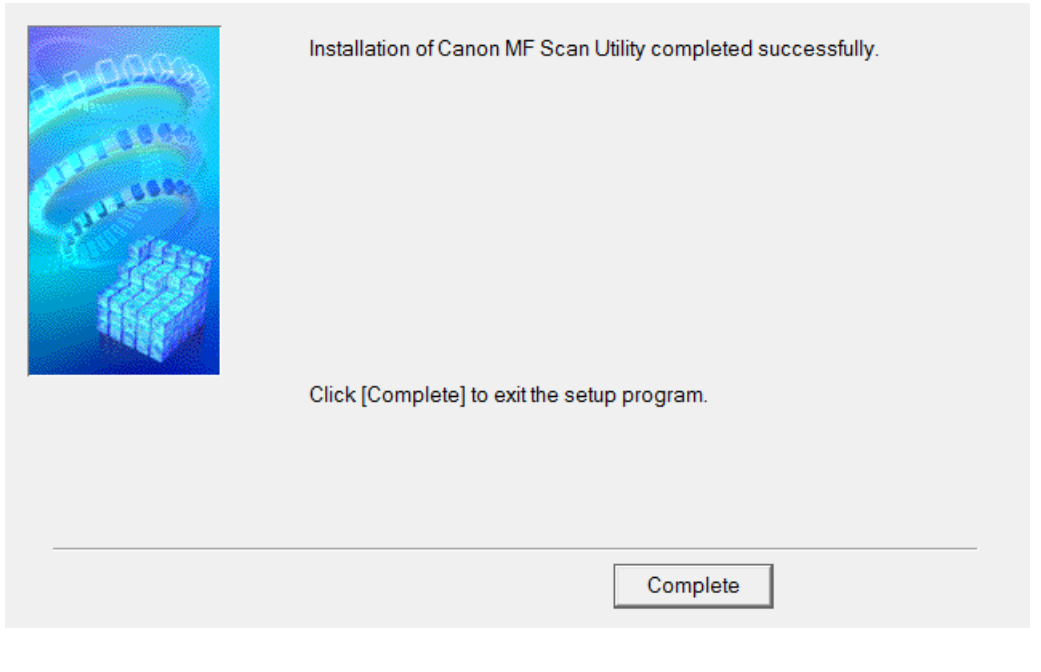

-完--End-